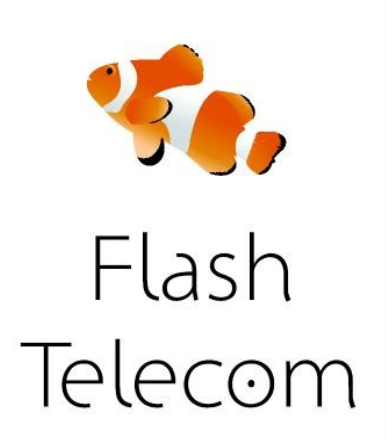

Instalar la aplicación Zoiper de la App Store (descarga gratuita ) y poner en marcha la

Aplicación

La primera pantalla que verás en el arranque es el teclado.

Sin embargo, para empezar a utilizar la aplicación necesitas configurar tu cuenta, así que

haz clic en el botón Configuración en la parte inferior derecha .

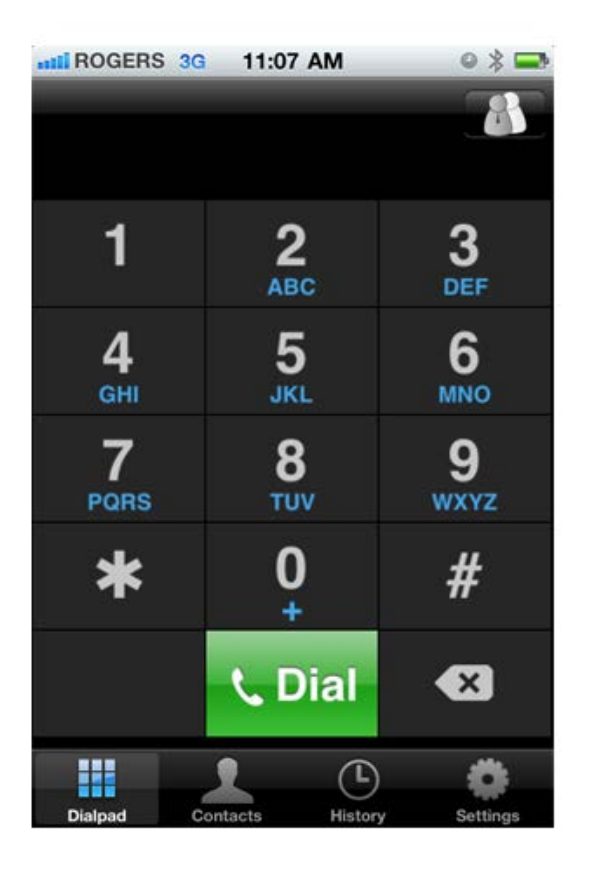

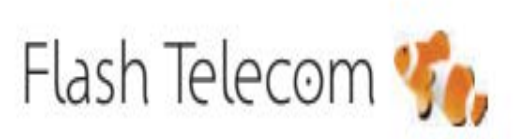

Llámanos gratis
800 00 77 66

Visita nuestra web

### flashtelecom.es

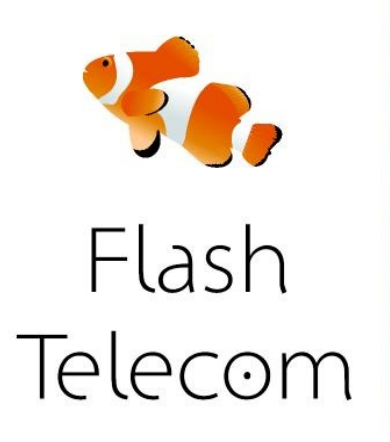

En la pantalla de configuración, haga clic en Cuentas.

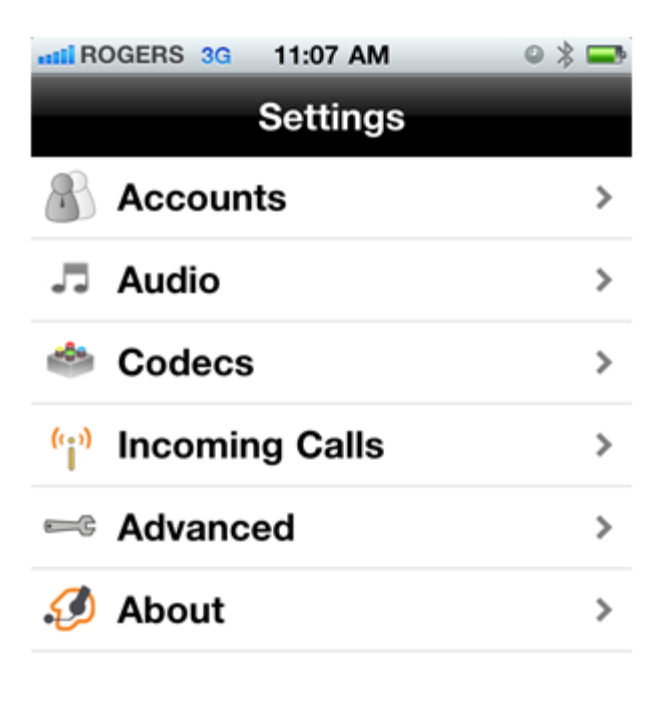

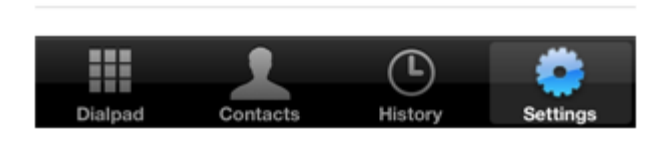

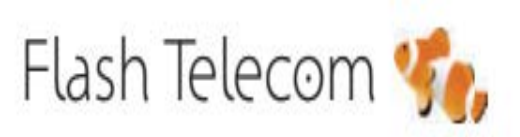

Llámanos gratis 800 00 77 66

Visita nuestra web

#### flashtelecom.es

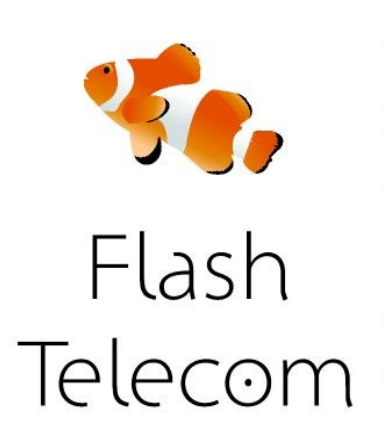

Haz clic en el símbolo " +" en la parte superior derecha para configurar tu nueva cuenta.

Selecciona la opción " cuenta SIP " de la pantalla de tipos de cuenta.

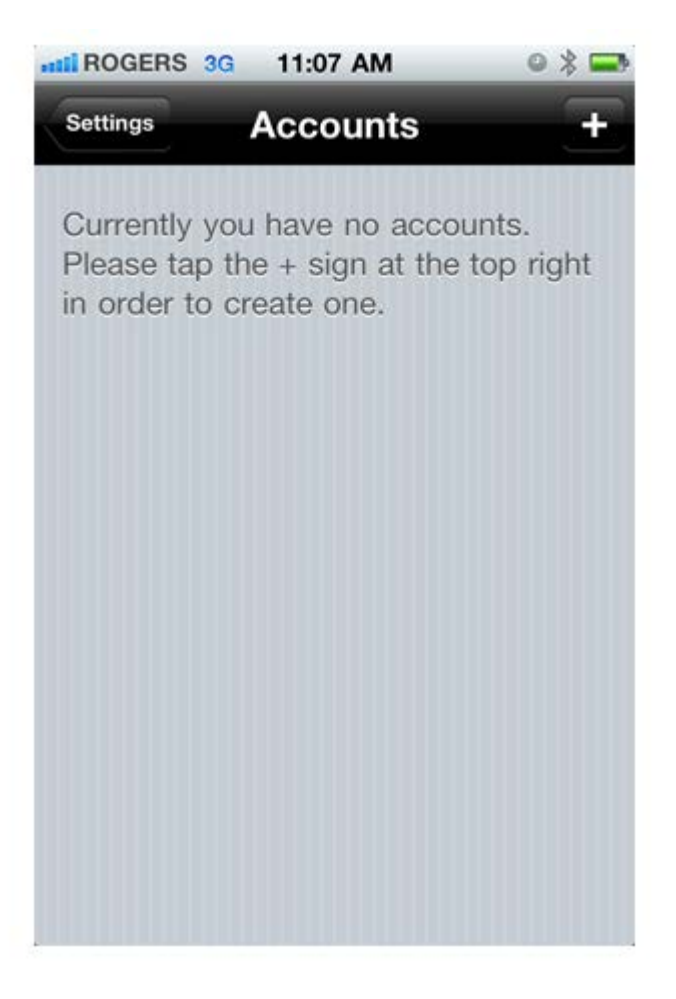

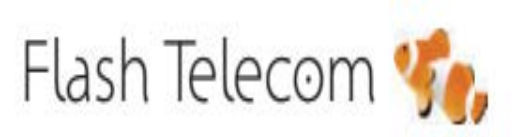

Llámanos gratis
800 00 77 66

Visita nuestra web

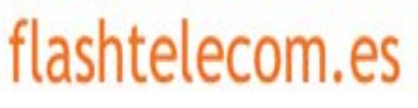

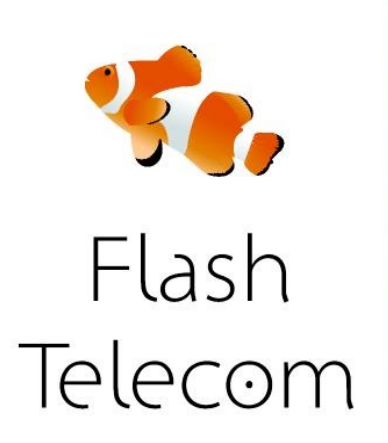

NOMBRE DE LA CUENTA: Flash\_Telecom HOST: <u>sip.fmeuropa.com</u>

USERNAME: el usuario que te hemos enviado PASSWORD: el password que te hemos enviado CALLERID: el número que has contratado con nosotros

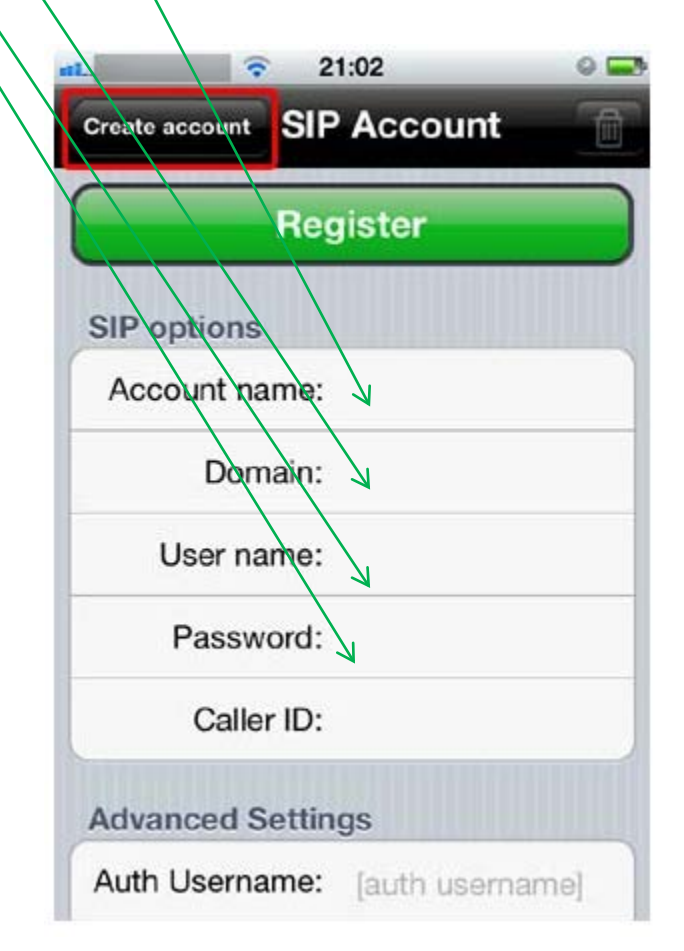

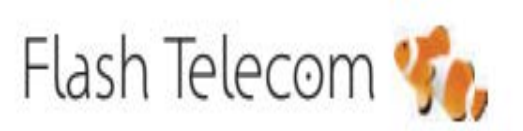

Llámanos gratis
800 00 77 66

Visita nuestra web

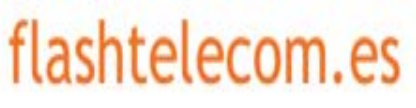